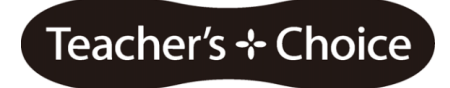

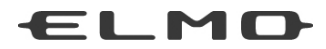

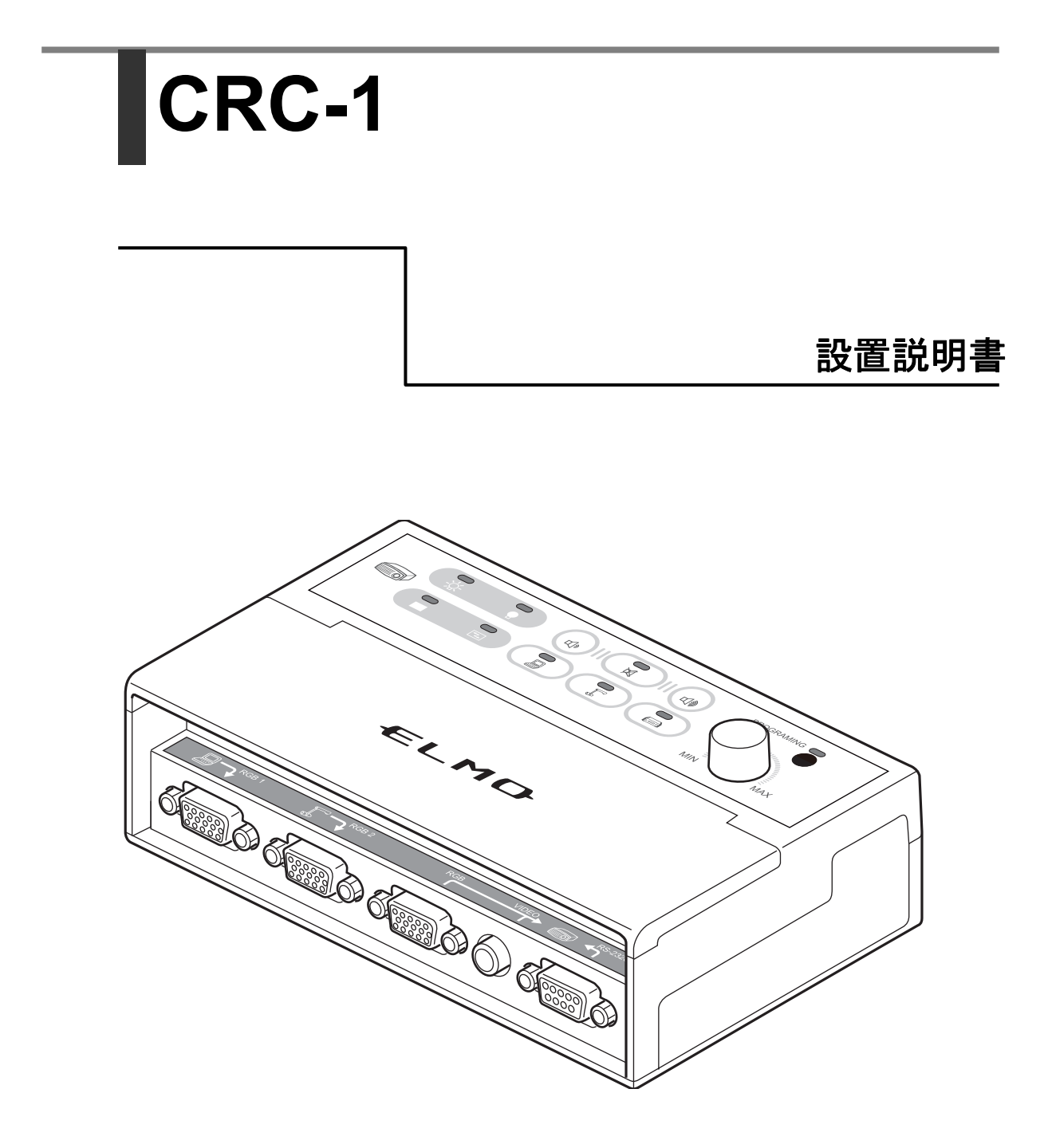

# 目次

| 1. | 使用上のご注意          | 3  |
|----|------------------|----|
| 2. | 内容物一覧            | 3  |
| 3. | 拡張板の設置           | 4  |
|    | 分解図              | 4  |
|    | コネクタと拡張板の接続      | 6  |
|    | 設置方法             | 7  |
|    | 各種ケーブルの接続        | 8  |
| 4. | RS-232C について     | 9  |
|    | 対応機種             | 9  |
|    | プログラミングツールの使用法   | 10 |
| 5. | 付録               | 20 |
|    | ピンアサイン           | 20 |
|    | <b>っついじニ</b> ーブル | 04 |
|    |                  |    |

# 1. 使用上のご注意

本オプションをご使用になる前に、「取扱説明書.pdf」をよくお読みになってからご使用ください。

拡張板の出力を使用する場合、本体側の各出力を使用しないでください。 出力分配の用途で使用しないでください。

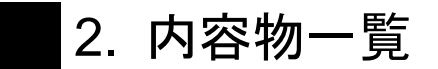

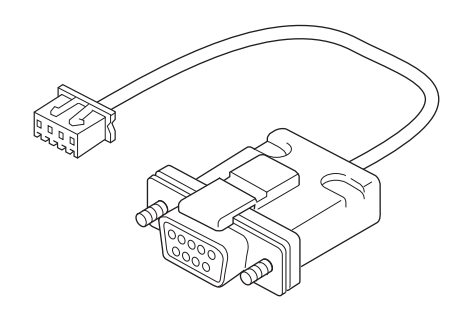

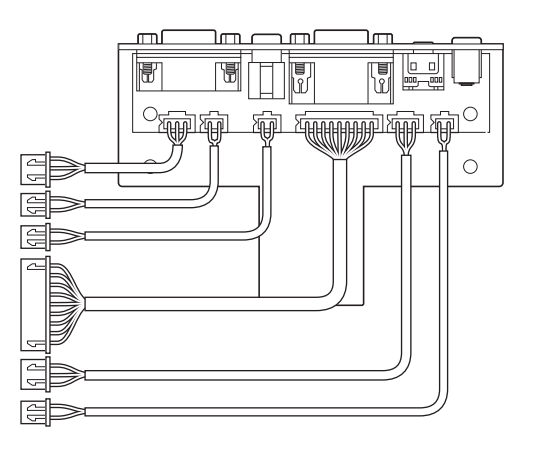

1

2

| 番号 | 名称           | 数量 |
|----|--------------|----|
| 1  | プログラミング用ケーブル | 1  |
| 2  | 拡張板          | 1  |

## 3. 拡張板の設置

### 分解図

0

フロントカバーの下にあるネジを2本取り外し、背面カバーを外して拡張板を 取り付けられるようにします。

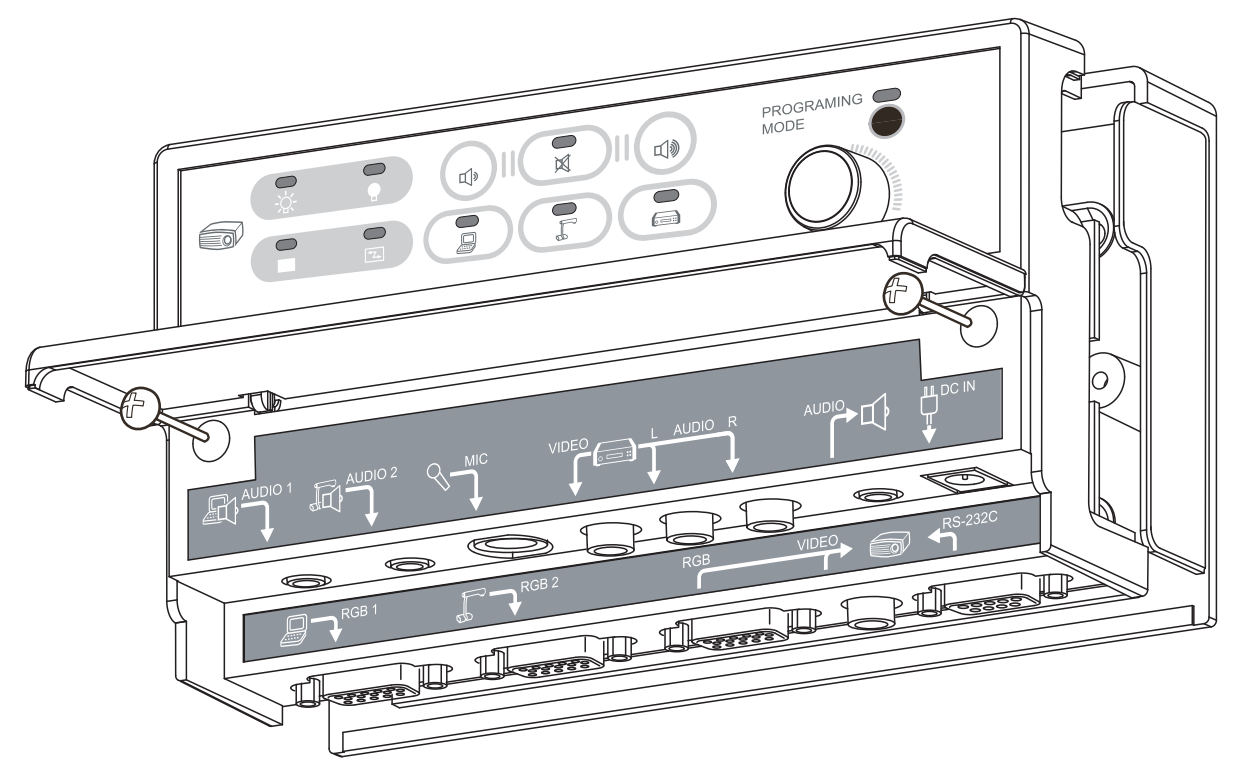

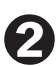

拡張板の接続ケーブルを通すために背面カバーのミシン目(長方形)を切り取 ってください。楕円状のミシン目は本機のネジ留め用です。

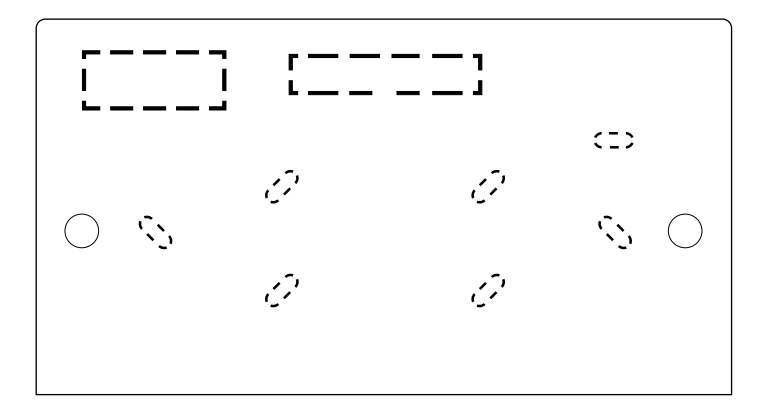

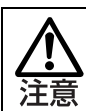

本機をネジで固定する場合、切り取って使用してください。

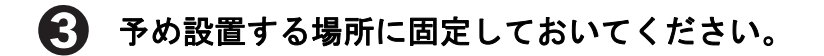

- 「コネクタと拡張板の接続」P.6に従って拡張板を接続します。
- **5** 拡張板の接続を終えたら背面カバーを取り付けてください。

## コネクタと拡張板の接続

本機の背面カバーを外した状態です。

各コネクタの色に従い、本機の同色コネクタに接続します。 拡張板の接続用コネクタを以下に示します。

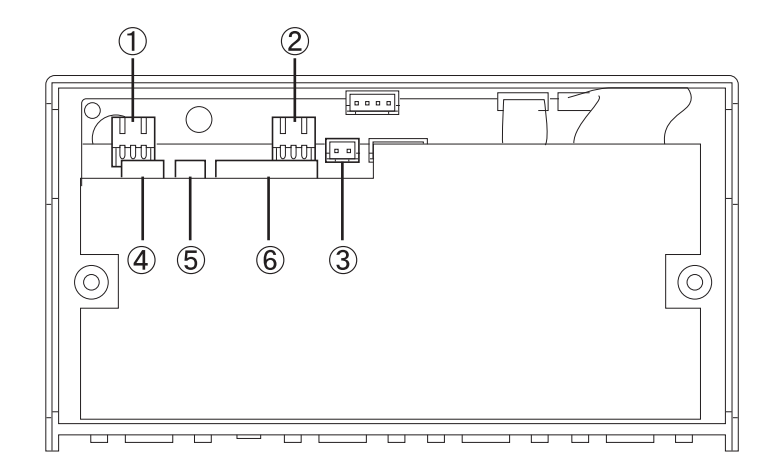

| コネクタ | コネクタ色 | ピン数 | コネクタ名称        | 説明              |
|------|-------|-----|---------------|-----------------|
| 1    | 白     | 2   | Power In (DC) | 電源コネクタ          |
| 2    | 白     | 3   | AUDIO Output  | AUDIO 出力コネクタ    |
| 3    | 黄     | 2   | VIDEO Output  | VIDEO 映像出カコネクタ  |
| 4    | 赤     | 3   | RS232 Output  | RS-232C 制御用コネクタ |
| 5    | 青     | 2   | IR Output     | IR 制御用コネクタ      |
| 6    | 白     | 9   | RGB Output    | RGB 映像出カコネクタ    |

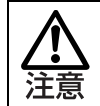

色違いの同一形状コネクタがあります。必ず同色のコネクタに接続してくださ い。故障の原因となります。

## 設置方法

拡張板の設置方法を以下に示します。
拡張板の取り付け穴径: φ4.7mm

この径に合ったネジを使用して壁などに固定してください。

拡張板をアースに接続してください。

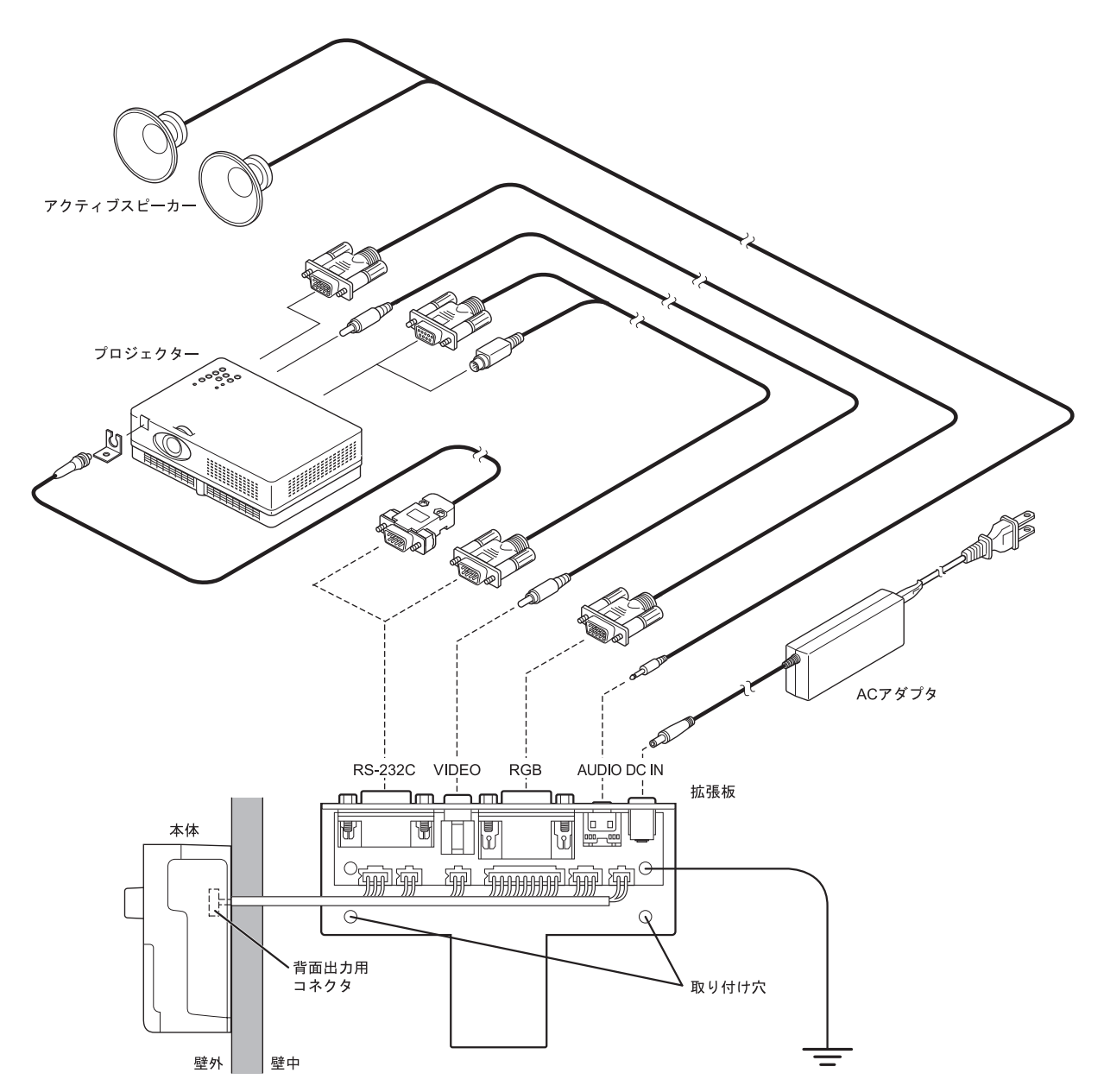

## 各種ケーブルの接続

以下に周辺機器と拡張板の接続方法を説明します。接続する各種ケーブルは、しっかりと コネクタの奥まで差し込んでください。固定用のネジがあるものは、しっかりと締めるよ うにしてください。

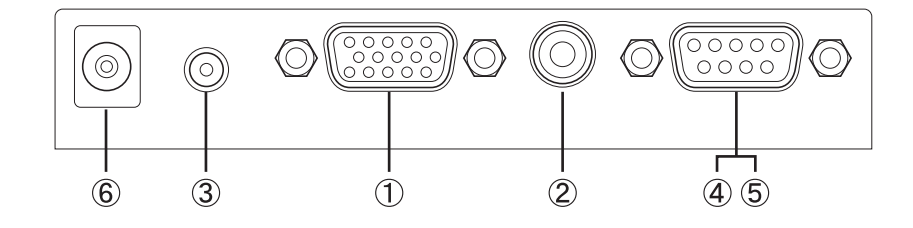

| 番号                     | コネクタ    | 機能       | 接続                              |
|------------------------|---------|----------|---------------------------------|
| 1                      | RGB     | RGB 映像出力 | VGA ケーブルでプロジェクターと接続             |
| 2                      | VIDEO   | VIDEO 出力 | ビデオケーブルでプロジェクターと接続              |
| 3                      | AUDIO   | 音声出力     | オーディオケーブルで外部スピーカーと接<br>続        |
| <b>④</b> *1            | RS-232C | 制御用出力    | 付属の RS ケーブルでプロジェクターの制御<br>端子と接続 |
| <b>5</b> <sup>*2</sup> | IR      | 制御用出力    | 付属の IR ケーブルをプロジェクターの受光<br>範囲に設置 |
| 6                      | DC IN   | 電源       | 付属の AC アダプタを接続                  |

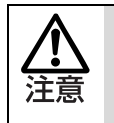

\*1 プロジェクター側のコネクタ形状が合わない場合、「RS-232C connector」
 P. 26 を参考にケーブルを作成してください。
 \*2 IR ケーブルの発光部をブラケット等で固定してください。

## 4. RS-232C について

### 対応機種

本機に登録されているコマンドに対応している機種と、プログラミングツールに付属する Model データの対応機種の一覧です。

#### ■対応機種(2010年2月現在)

#### 1. 初期設定

SANYO : LP-XW200 / LP-XW250 / LP-XW300 / \*LP-XW60 / \*LP-XW65 / \*LP-WXL46 HITACHI : CP-X308J / CP-X417J / CP-X3010J / CP-X2510J NEC : NP600SJ / NP500WSJ / NP215J / NP210J / NP115J / NP110J EPSON : EB-410W / EB-826W / EB-825 / EB-85 SHARP : PG-F255W / PG-F312X / PG-F212X Canon : LV-7375 / LV-7370 / LV-7275 / LV-8300 EIKI : LC-XS25D / LC-XS30D / \*LC-XB42D InFocus : IN2100 / IN2104EP

### 2. 付属データ

3M : MP8745 BenQ : MP623 MITSUBISHI : LVP-WD510 / \*XD250U / \*XD280U Optoma : EX525ST / EX530 Panasonic : PT-LB78V / PT-LB90 / PT-LB90NT / PT-LB75V / PT-LB51NT

Model データに登録されている内容は、「コマンドテーブル」 P. 24 を参照してください。 プロジェクターのピンアサインは、「RS-232C connector」 P. 26 を参照してください。

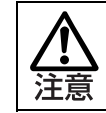

\* 付属する RS ケーブルの MiniDIN8 を使用するプロジェクターです。

## プログラミングツールの使用法

■プログラミングツールをインストールする Computer の性能 OS: Windows2000/XP 以降 正常に動作する Com ポートの空きが 1 つ以上あること。

#### ■導入

拡張子「.rar」が解凍できるツールを用意してください。(例:winrar、winzip) 解凍した後にフォルダを開きます。

実行ファイル(Rs 232 Programmer 280510.exe)を選択し、本機に登録されている RS-232C コマンドを変更します。

(実行ファイルの280510の部分は変更される可能性があります)

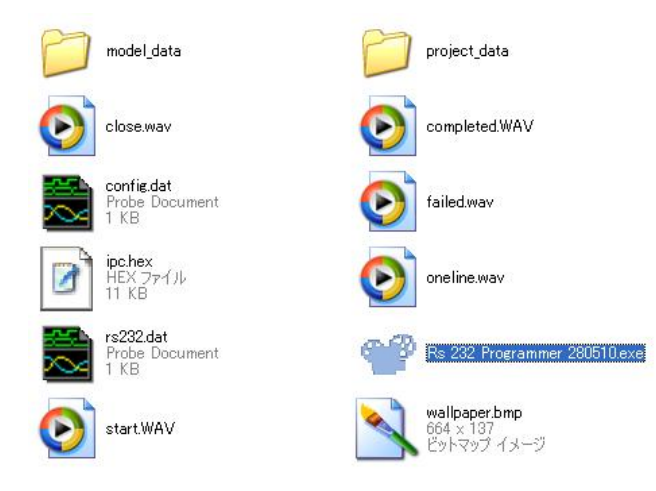

#### ■使用方法

ツールを起動すると注意文が表示されます。内容に同意して[I AGREE]を選択してください。この画面は初回起動時のみ表示されます。

| ELMO RS232 Programming - Ver1.0 |                                                                                                    |  |  |
|---------------------------------|----------------------------------------------------------------------------------------------------|--|--|
|                                 | Disclaimer<br>We permit to use only for ELMO Switcher setting up and/or its modifications.<br>There are no Guarantees for the damages and loss caused by using this<br>software. |  |  |
|                                 | I AGREE I DISAGREE                                                                                                    |  |  |

メインウィンドウに「ELMO RS232 Programming Ver1.0」と表示されます。 メインウィンドウのメニューには、[Project], [Model], [Settings], [About], [Quit]があります。

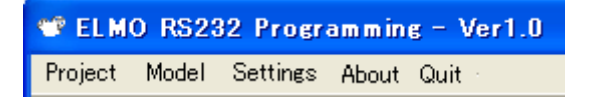

### 1. 準備

プログラミングツールのメニューで[Settings]を選択し、使用する Com ポートを設定して ください。工場出荷時は Com1 になっています。 詳細は「5. Settings ウィンドウの説明」P. 19 を参照してください。

#### 2. 操作手順

● 使用するプロジェクターと、そのコマンドを確認します。 「コマンドテーブル」P.24と比較してください。

### 2 プログラミングツールのメニューから[Model]を選択します。 (コマンドテーブルの修正、新規作成の場合)

Model ウィンドウが開きます。

使用するプロジェクターの RS-232C コマンドを入力し、モデルファイルとして保存します。

詳細は「4. Model ウィンドウの説明」P. 17 を参照してください。

| Model                                             | Sanyo.mdl Delay On 10 s |              |
|---------------------------------------------------|-------------------------|--------------|
| RS232 Settings<br>Speed 19200<br>Parity No parity |                         |              |
| Codes                                             |                         |              |
| Projector ON                                      |                         |              |
| Projector OFF                                     |                         |              |
| Sync_ON                                           |                         |              |
| Sync_OFF                                          |                         | $\backslash$ |
| Blank_ON                                          |                         |              |
| Blank_OFF                                         |                         | Ne           |
| Computer (RGB 1 input)                            |                         | Sa           |
| Document Camera (RGB 2 inp                        |                         |              |
| Video (RCA input)                                 |                         | Save         |
| [                                                 |                         | Del          |
|                                                   |                         | E            |
|                                                   |                         |              |
| 1                                                 |                         |              |

### プログラミングツールのメニューから[Project]を選択します。

Project ウィンドウが開きます。

使用するプロジェクターのモデルを登録し、プロジェクトファイルとして保存します。 詳細は「3. Project ウィンドウの説明」P. 15 を参照してください。

| Project Name | ELMO.prj    |          |
|--------------|-------------|----------|
| Models       | $\frown$    |          |
| Model 1      | SANY0.mdl   | New      |
| Model 2      | HITACHI.mdl | Save     |
| Model 3      | NEC.mdl     | Save As  |
| Model 4      | EPSON.mdl   | Delete   |
| Model 5      | SHARP.mdl   | Download |
| Model 6      | CANON.mdl   | Evà      |
| Model 7      | EIKI.mdl    | EXI      |
| Model 8      | INFOCUS.mdl |          |
|              |             |          |

本機の背面カバーを取り外し、プログラミングケーブルで本機とプログラミン グツールをインストールした Computer の Com ポートを接続します。 本機の図示したコネクタにケーブルを接続してください。

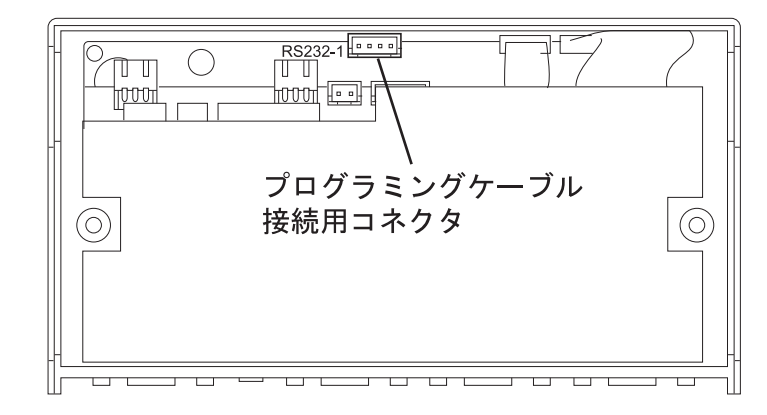

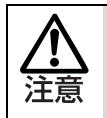

プログラミングケーブルを延長する場合、ストレートケーブルを使用してくだ さい。 ピンアサインについては「ピンアサイン」P.20を参照してください。 ● 本機の 
 ④ (Volume Down) ボタンと 
 ⑤ (MUTE) ボタンを長押し(3)
 秒間)しながら、AC アダプタを差し込みます。

ボタンを離すと LED が点滅状態になります。これはプロジェクトを本機に書き込む準備 が整った状態です。

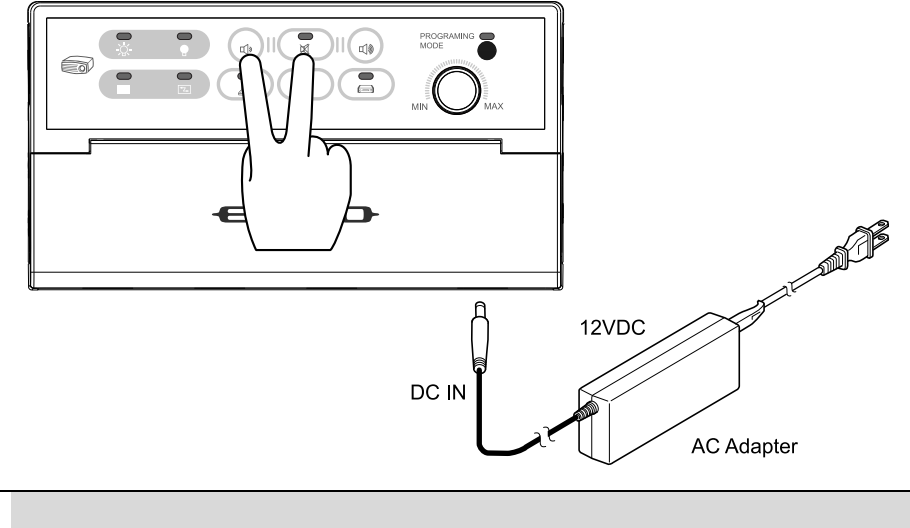

30 秒以内に書き込みを行わないと、通常動作状態に戻ります。

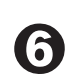

プログラミングツールの Project ウィンドウで、保存したプロジェクトファイ ルを選択します。

### [Download]ボタンを押します。

プロジェクトファイルの書き込みを開始します。

書き込みが正常に終了するとプログラミングツール画面に「Download success!」と表示 され、本機は通常動作状態になります。失敗すると「Download Failed!」と表示されます。 失敗した場合は、本機の書き込み準備を行うところからやりなおしてください。

| Project Name | ELMO.       | prj |          |
|--------------|-------------|-----|----------|
| odels        |             |     |          |
| Model 1      | SANYO.mdl   |     | New      |
| Model 2      | HITACHI.mdl |     | Save     |
| Model 3      | NEC.mdl     |     | Save As  |
| Model 4      | EPSON.mdl   |     | Delete   |
| Model 5      | SHARP.mdl   |     | Download |
| Model 6      | CANON.mdl   |     | E-a      |
| Model 7      | EIKI.mdl    |     | E XII    |
| Model 8      | INFOCUS.mdl |     |          |
|              |             |     |          |

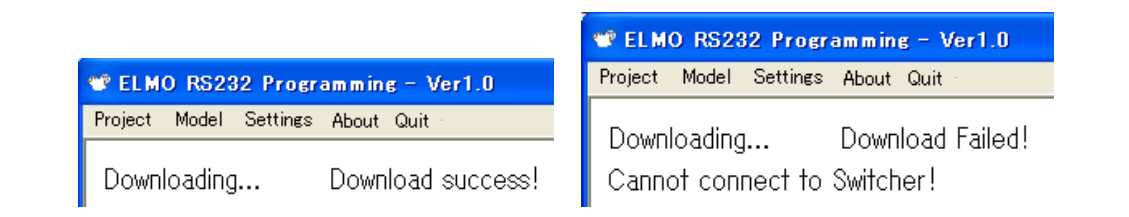

<u>入</u>注意

編集したプロジェクトを保存しない状態で本機に書き込みむと、編集した内容 が反映されません。

- 本機から AC アダプタとプログラミングケーブルを抜きます。
- ・
  背面カバーを取り付けます。

🚺 使用するコマンドテーブルを選択します。

選択方法は取扱説明書の「RS-232C での制御方法」P.16 をご参照ください。

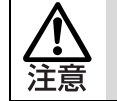

書き込み前のテーブル選択状態が保持されています。

#### 3. Project ウィンドウの説明

メニューの[Project]を選択すると、新しくウィンドウが開きます。 ここではプロジェクトに入れる各モデルを編集します。 まずは、既存のプロジェクトを開くために[Project Name]を選択します。 工場出荷時の設定は「ELMO.prj」なので、それを選択して開きます。 次に、プロジェクトに登録するモデルを選択します。 [Model1]から[Model8]の中で登録したい場所を選択します。

モデルの一覧が表示されるので、その中から登録するモデルファイルを選択します。 変更作業が終わったら[Save As]を選択して別の名前を付けてプロジェクトを保存します。

| Project      |             |          |                |
|--------------|-------------|----------|----------------|
| Project Name | ELMO.prj    |          | _ (1)<br>_ (2) |
| Models       |             |          | Ľ              |
| Model 1      | SANY0.mdl   | New      | - 3            |
| Model 2      | HITACHI.mdl | Save     | - 4            |
| Model 3      | NEC.mdl     | Save As  | - 5            |
| Model 4      | EPSON.mdl   | Delete   | - 6            |
| Model 5      | SHARP.mdl   | Download | _ (7)          |
| Model 6      | CANON.mdl   | E uit    |                |
| Model 7      | EIKI.mdl    |          | -0             |
| Model 8      | INFOCUS.mdl |          |                |
|              |             |          |                |
|              |             |          |                |
|              |             |          |                |

| 番号                       | ボタン            | 説明                                                                                                    |
|--------------------------|----------------|----------------------------------------------------------------------------------------------------|
| 1                        | [Project Name] | 既存のプロジェクトファイルの一覧が表示されます。書き込み<br>みたいプロジェクトを選択します。選択したプロジェクト名が<br>ボタンに表示されます。                                                      |
| 2                        | [Model]        | 既存のファイルや Model ウィンドウで作成したモデルファイル<br>が表示されます。各プリセット番号にどのモデルを登録するか<br>を選択します。モデルについては、「4. Model ウィンドウの説<br>明」P. 17 を参照してください。      |
| 3                        | [New]          | 新しくプロジェクトを作成します。<br>Enter New Filename ウィンドウが表示されるので、プロジェク<br>ト名を入力して[Model]のプリセットを 8 種類選択し、[Save]も<br>しくは[Save As]で設定を保存してください。 |
| 4                        | [Save]         | 現在編集しているプロジェクトファイルを上書き保存します。                                                                                                    |
| 5                        | [Save As]      | 現在編集しているプロジェクトファイルに名前を付けて保存し<br>ます。                                                                                              |
| 6                        | [Delete]       | 既存のプロジェクトファイルを選択して削除するものです。                                                                                                    |
| $\overline{\mathcal{O}}$ | [Download]     | プロジェクトを本機に書き込みます。                                                                                                    |
| 8                        | [Exit]         | Project ウィンドウを閉じます。                                                                                                    |

新しくプロジェクトを作成する場合、[New]を押します。 ファイル名を入力し、モデルファイルの選択と保存を行ってください。 ファイル名は[Project Name]に表示されます。

| Enter New Filenam | e      | × |
|-------------------|--------|---|
| OK                | Cancel |   |

#### 4. Model ウィンドウの説明

メニューの[Model]を選択すると、新しくウィンドウが開きます。 ここではプロジェクターのコマンドテーブルを編集することができます。 使用するプロジェクターのボーレート、パリティビット、データビット、ストップビット を確認して設定します。 それぞれのコマンドを確認し、Codes に HEX コードで入力してください。 入力が終了したら[Save]または[Save As]を選択し、保存してください。 保存したモデルファイルはプロジェクトで使用します。

■Delay On と Delay Off 設定を変更しないでください。

■RS232 Settings

Speed はボーレート、Parity はパリティビット、# of data bits はデータビット、# of stop bits はストップビットの設定です。プロジェクターに合わせて設定してください。

■Codes

各項目に合わせたプロジェクターのコマンドを入力してください。入力には半角英数を使 用し、左詰めで入力してください。

Sync\_ON と Sync\_OFF の入力は、コマンドが1つで ON/OFF 形式ではない場合、ON と OFF に同じコマンドを登録します。

Document Camera は Computer と同じコマンドが反映されるので、こちらには入力しないでください。書き込みんでも反映されません。

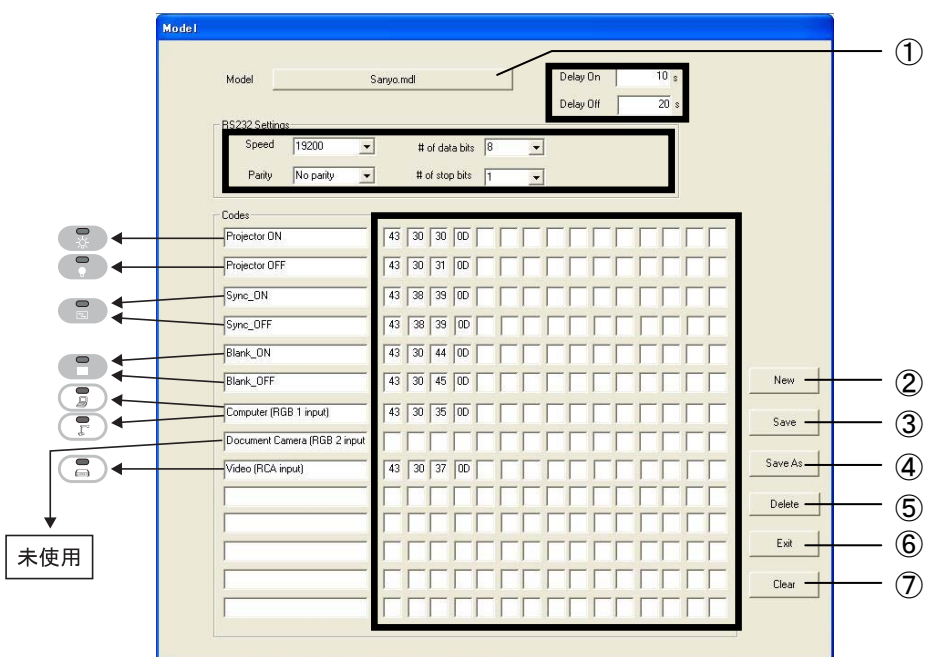

| 番号                       | ボタン       | 説明                                                                 |
|--------------------------|-----------|--------------------------------------------------------------------|
| 1                        | [Model]   | 既存のモデルファイルの一覧が表示されます。書き込みみたい<br>モデルを選択します。選択したモデル名がボタンに表示されま<br>す。 |
| 2                        | [New]     | 新しくモデルを作成します。                                                      |
| 3                        | [Save]    | 現在編集しているモデルファイルを上書き保存します。                                          |
| 4                        | [Save As] | 現在編集しているモデルファイルに名前を付けて保存します。                                       |
| 5                        | [Delete]  | 既存のモデルファイルを選択して削除するものです。                                           |
| 6                        | [Exit]    | Model ウィンドウを閉じます。                                                  |
| $\overline{\mathcal{O}}$ | [Clear]   | Codes が初期化されます。                                                    |

新しくコマンドテーブルを登録したい場合、[New]を押してください。新しいウィンドウ が表示されるのでファイル名を入力し、OK ボタンを押してください。入力したファイル 名が表示されているのを確認してください。(①)

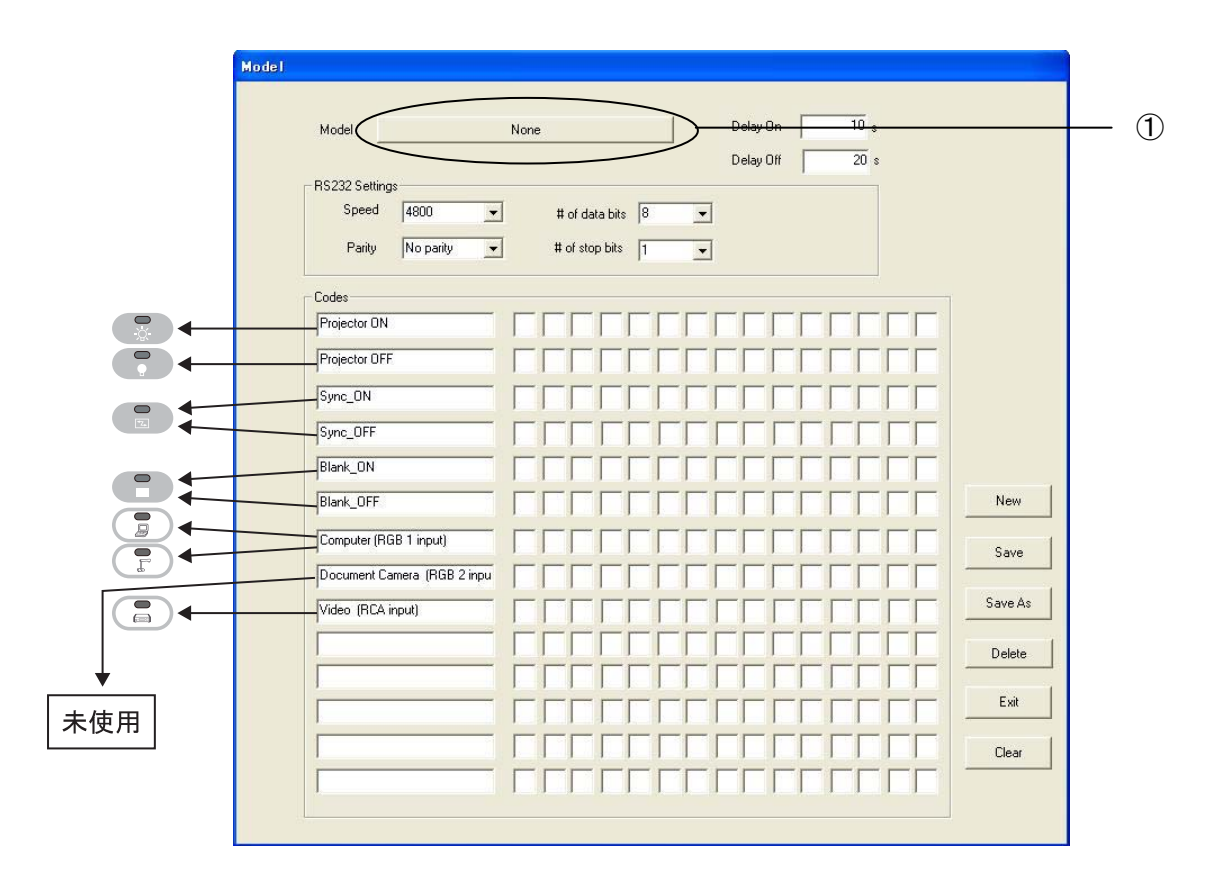

#### 5. Settings ウィンドウの説明

メニューの[Settings]を選択すると、新しくウィンドウが開きます。 ここでは Com ポートの設定を行います。

| Com Port Setting               | × |              |
|--------------------------------|---|--------------|
| BS232 Settings                 |   |              |
| Speed 4800 The Hot data bits 8 |   |              |
| the stan bits                  |   |              |
| Parity No parity               |   |              |
| Com Port Com1 -                |   | - (1         |
|                                |   |              |
| Default Save Changes Cancel    |   |              |
|                                |   | - (2<br>- (3 |

本機への書き込みに使用する Computer の Com ポートを選択します。 Com Port(①)を選択してください。設定が完了したら[Save Changes](②)を選択し てください。設定が保存されます。 その他の設定は変更しないでください。書き込みができなくなります。 [Default](③)を選択すると、工場出荷時の設定になります。

#### 6.About

メニューの[About]を選択すると、このソフトウェアのバージョンを表示します。

#### 7. Quit

メニューの[Quit]を選択すると、プログラミングツールを終了します。

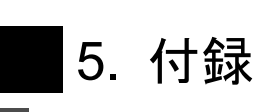

\_\_\_ ピンアサイン

1. RGB(映像用 Dsub15)

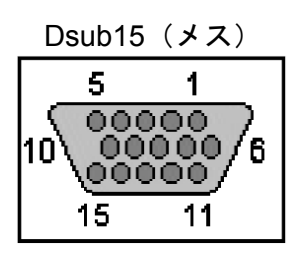

| ピン番号 | 信号      | ピン番号 | 信号     |
|------|---------|------|--------|
| 1    | 映像信号(赤) | 9    | N.C    |
| 2    | 映像信号(緑) | 10   | GND    |
| 3    | 映像信号(青) | 11   | GND    |
| 4    | N.C     | 12   | N.C    |
| 5    | GND     | 13   | 水平同期信号 |
| 6    | GND     | 14   | 垂直同期信号 |
| 7    | GND     | 15   | N.C    |
| 8    | GND     |      |        |

#### 2. RS-232C(制御用 Dsub9)

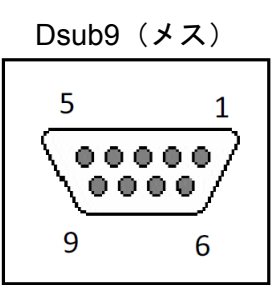

| ピン番号 | 信号  | ピン番号 | 信号  |
|------|-----|------|-----|
| 1    | N.C | 6    | N.C |
| 2    | TxD | 7    | N.C |
| 3    | RxD | 8    | IR- |
| 4    | N.C | 9    | IR+ |
| 5    | GND |      |     |

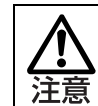

N.C 端子には何も接続しないでください。

3. 付属の RS ケーブルの詳細

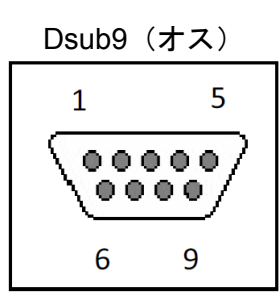

#### CRC-1 側制御端子

| ピン番号 | 信号  |
|------|-----|
| 1    | N.C |
| 2    | TxD |
| 3    | RxD |
| 4    | N.C |
| 5    | GND |
| 6    | N.C |
| 7    | N.C |
| 8    | N.C |
| 9    | N.C |

Dsub9 (xz) 5 1 9 6

#### プロジェクター側制御端子

| ピン番号  | 信号  |
|-------|-----|
| 1     |     |
| <br>2 | RxD |
| 3     | TxD |
| 4     |     |
| 5     | GND |
| 6     |     |
| 7     |     |
| 8     |     |
| 9     |     |

MiniDIN8 (オス)

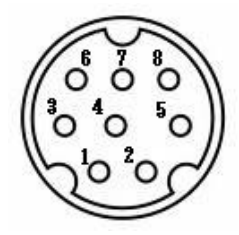

<u>プロジェクター側制御端子</u>

| ピン番号    | 信号  |
|---------|-----|
| - 1     | RxD |
| 2       |     |
| 3       |     |
| <br>- 4 | GND |
| 5       |     |
| 6       |     |
| 7       |     |
| 8       |     |
| 9       |     |

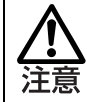

付属の RS ケーブルはストレートケーブルです。 N.C 端子には何も接続しないでください。

### 4. 付属の IR ケーブルの詳細

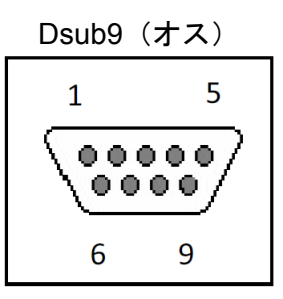

CRC-1 側制御端子

| ピン番号 | 信号  |
|------|-----|
| 1    | N.C |
| 2    | N.C |
| 3    | N.C |
| 4    | N.C |
| 5    | N.C |
| 6    | N.C |
| 7    | N.C |
| 8    | IR- |
| 9    | IR+ |

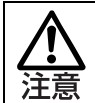

IR 発光部は、プロジェクターの赤外線受光部に両面テープ等で固定してください。 IR ケーブルを延長する場合、N.C 端子には何も接続しないでください。

IR 発光部

### ■プログラミングケーブル

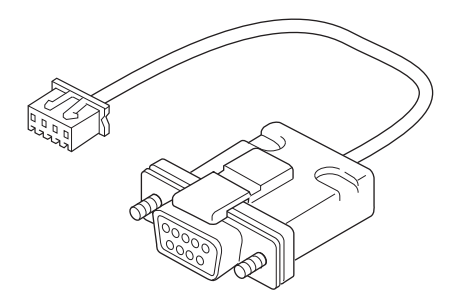

4P コネクタ型番:XHP-4 (JST 製)

|      | Dsub9(メス) |       | 4P コネクタ |
|------|-----------|-------|---------|
| ピン番号 | 信号        | ピン番号  | 信号      |
| 1    | N.C       | <br>1 | GND     |
| 2    | RxD       | <br>2 | TxD     |
| 3    | TxD       | <br>3 | RxD     |
| 4    | N.C       | 4     | N.C     |
| 5    | GND       |       |         |
| 6    | N.C       |       |         |
| 7    | N.C       |       |         |
| 8    | N.C       |       |         |
| 9    | N.C       |       |         |

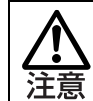

N.C 端子には何も接続しないでください。 延長にはストレートケーブルを使用してください。

## コマンドテーブル

本機に登録されている RS-232C のコマンドと、付属データのコマンドです。 内容を変更する場合は、各プロジェクターの RS-232C コマンドを参照してください。 表中のコマンドは HEX コードで表示しています。

Computer と Document Camera は同じコマンドを使用します。

| SANYO(table1)   |          |
|-----------------|----------|
| BUTTON          | COMMAND  |
| Baud rate       | 19200    |
| ON              | 4330300D |
| OFF             | 4330310D |
| SYNC ON         | 4338390D |
| SYNC OFF        | 4338390D |
| BLANK ON        | 4330440D |
| BLANK OFF       | 4330450D |
| Computer        | 4330350D |
| Document Camera |          |
| VIDEO           | 4330370D |

| HITACHI( | table2) |
|----------|---------|
|----------|---------|

|  | BUTTON          | COMMAND                    |
|--|-----------------|----------------------------|
|  | Baud rate       | 19200                      |
|  | ON              | BEEF030600BAD2010000600100 |
|  | OFF             | BEEF0306002AD3010000600000 |
|  | SYNC ON         | BEEF03060091D006000A200000 |
|  | SYNC OFF        | BEEF03060091D006000A200000 |
|  | BLANK ON        | BEEF0306006BD9010020300100 |
|  | BLANK OFF       | BEEF030600FBD8010020300000 |
|  | Computer        | BEEF030600FED2010000200000 |
|  | Document Camera |                            |
|  | VIDEO           | BEEF0306006ED3010000200100 |

#### NEC(table3)

| BUTTON          | COMMAND          |
|-----------------|------------------|
| Baud rate       | 19200            |
| ON              | 02000000002      |
| OFF             | 02010000003      |
| SYNC ON         | 020F000002050018 |
| SYNC OFF        | 020F000002050018 |
| BLANK ON        | 02100000012      |
| BLANK OFF       | 021100000013     |
| Computer        | 0203000002010109 |
| Document Camera |                  |
| VIDEO           | 020300000201060E |

#### EPSON(table4)

| BUTTON          | COMMAND              |
|-----------------|----------------------|
| Baud rate       | 9600                 |
| ON              | 505752204F4E0D       |
| OFF             | 505752204F46460D     |
| SYNC ON         | 4B45592034410D       |
| SYNC OFF        | 4B45592034410D       |
| BLANK ON        | 4D555445204F4E0D     |
| BLANK OFF       | 4D555445204F46460D   |
| Computer        | 534F555243452031310D |
| Document Camera |                      |
| VIDEO           | 534F555243452034310D |

#### SHARP(table5)

| · /             |                    |
|-----------------|--------------------|
| BUTTON          | COMMAND            |
| Baud rate       | 9600               |
| ON              | 504F5752202020310D |
| OFF             | 504F5752202020300D |
| SYNC ON         | 41444A53202020310D |
| SYNC OFF        | 41444A53202020310D |
| BLANK ON        | 494D424B202020310D |
| BLANK OFF       | 494D424B202020300D |
| Computer        | 49524742202020310D |
| Document Camera |                    |
| VIDEO           | 49564544202020320D |

#### Canon(table6)

| BUTTON          | COMMAND          |
|-----------------|------------------|
| Baud rate       | 19200            |
| ON              | 02000000002      |
| OFF             | 02010000003      |
| SYNC ON         | 020F000002050018 |
| SYNC OFF        | 020F000002050018 |
| BLANK ON        | 02100000012      |
| BLANK OFF       | 021100000013     |
| Computer        | 0203000002010109 |
| Document Camera |                  |
| VIDEO           | 02030000201060E  |

#### EIKI(table7)

| BUTTON          | COMMAND  |
|-----------------|----------|
| Baud rate       | 19200    |
| ON              | 4330300D |
| OFF             | 4330310D |
| SYNC ON         | 4338390D |
| SYNC OFF        | 4338390D |
| BLANK ON        | 4330440D |
| BLANK OFF       | 4330450D |
| Computer        | 4330350D |
| Document Camera |          |
| VIDEO           | 4330370D |

#### InFocus(table8)

| \ /             |          |
|-----------------|----------|
| BUTTON          | COMMAND  |
| Baud rate       | 115200   |
| ON              | 50575231 |
| OFF             | 50575230 |
| SYNC ON         | 41494D   |
| SYNC OFF        | 41494D   |
| BLANK ON        | 424C4B31 |
| BLANK OFF       | 424C4B30 |
| Computer        | 44534330 |
| Document Camera |          |
| VIDEO           | 44534332 |

#### 3M

| 0111            |         |
|-----------------|---------|
| BUTTON          | COMMAND |
| Baud rate       | 19200   |
| ON              | 31113F  |
| OFF             | 31113E  |
| SYNC ON         | 313C00  |
| SYNC OFF        | 313C07  |
| BLANK ON        | 314118  |
| BLANK OFF       | 314108  |
| Computer        | 312121  |
| Document Camera |         |
| VIDEO           | 312111  |

#### BenQ

| DCHQ            |                             |
|-----------------|-----------------------------|
| BUTTON          | COMMAND                     |
| Baud rate       | 115200                      |
| ON              | 0D2A706F773D6F6E230D        |
| OFF             | 0D2A706F773D6F6666230D      |
| SYNC ON         | 0D2A6175746F230D            |
| SYNC OFF        | 0D2A6175746F230D            |
| BLANK ON        | 0D2A626C616E6B3D6F6E230D    |
| BLANK OFF       | 0D2A626C616E6B3D6F66666230D |
| Computer        | 0D2A736F75723D524742230D    |
| Document Camera |                             |
| VIDEO           | 0D2A736F75723D766964230D    |

#### MITSUBISHI

| BUTTON          | COMMAND          |
|-----------------|------------------|
| Baud rate       | 9600             |
| ON              | 3030210D         |
| OFF             | 3030220D         |
| SYNC ON         | 30307230390D     |
| SYNC OFF        | 30307230390D     |
| BLANK ON        | 30304D555445310D |
| BLANK OFF       | 30304D555445300D |
| Computer        | 30305F72310D     |
| Document Camera |                  |
| VIDEO           | 30305F76310D     |

| Optoma          |                    |
|-----------------|--------------------|
| BUTTON          | COMMAND            |
| Baud rate       | 9600               |
| ON              | 7E3030303020310D   |
| OFF             | 7E3030303020320D   |
| SYNC ON         | 7E3030303120310D   |
| SYNC OFF        | 7E3030303120310D   |
| BLANK ON        | 7E3030303220310D   |
| BLANK OFF       | 7E3030303220320D   |
| Computer        | 7E3030313220350D   |
| Document Camera |                    |
| VIDEO           | 7E303031322031300D |

#### Panasonic

| BUTTON          | COMMAND            |
|-----------------|--------------------|
| Baud rate       | 9600               |
| ON              | 02504F4E03         |
| OFF             | 02504F4603         |
| SYNC ON         | 024F415303         |
| SYNC OFF        | 024F415303         |
| BLANK ON        | 024F534803         |
| BLANK OFF       | 024F534803         |
| Computer        | 024949533A52473103 |
| Document Camera |                    |
| VIDEO           | 024949533A56494403 |

## **RS-232C** connector

推奨プロジェクターのピンアサインです。(2010年2月現在弊社調べ) 記載内容は十分に確認しておりますがこれらは参考であり、最新の情報は製品取扱説明書 や各メーカにご確認ください。

|            | ピンアサイン ピンの コネ ピンアサイン |          |        |     |     |     |     |             |      |     |     |   |     |    |    |      |     |    |                                                |
|------------|----------------------|----------|--------|-----|-----|-----|-----|-------------|------|-----|-----|---|-----|----|----|------|-----|----|------------------------------------------------|
| メーカ名       | フロジェクター              | 種類       | クタ     | 1   | 2   | 3   | 4   | 5           | 6    | 7   | 8   | 9 | 10  | 11 | 12 | 2 13 | 14  | 15 | 備考                                             |
| 3M         | MP8745               | Dsub15   | Female |     |     |     |     |             | SEL0 | RTS |     |   | GND |    | Ì  | RxD  | TxI | b  | このプロジェクターは生産が終了しています。                          |
| BenQ       | MP-623               | Dsub9    | Female |     | RxD | TxD |     | GND         |      | RTS | стѕ |   |     |    |    |      |     |    |                                                |
|            | LV-7375              | Dsub9    | Male   |     | RxD | TxD |     | GND         |      | RTS | стѕ |   |     |    |    |      |     | T  | 記載:市販のクロスケーブルを使用する。                            |
|            | LV-7370              | Dsub9    | Male   | 1   | RxD | TxD |     | GND         |      | RTS | стѕ |   |     |    |    |      |     |    | 記載:市販のクロスケーブルを使用する。                            |
| Canon      | LV-7275              | Dsub9    | Male   |     | RxD | TxD |     | GND         |      | RTS | стѕ |   |     |    |    |      |     | T  | 記載:市販のクロスケーブルを使用する。                            |
|            | LV-8300              | Dsub9    | Male   |     | RxD | TxD |     | GND         |      | RTS | стѕ |   |     |    |    |      |     |    | 記載:市販のクロスケーブルを使用する。                            |
|            | LP-XW200             | Dsub9    | Male   |     | RxD | TxD |     | GND         |      | RTS | стѕ |   |     |    |    |      |     |    |                                                |
|            | LP-XW250             | Dsub9    | Male   |     | RxD | TxD |     | GND         |      | RTS | стѕ |   |     |    |    |      |     | T  |                                                |
|            | LP-XW300             | Dsub9    | Male   |     | RxD | TxD |     | GND         |      | RTS | стѕ |   |     |    |    |      |     |    |                                                |
| SANYO      | LP-XW60              | MiniDIN8 | -      | RxD |     |     | GND | RTS/<br>CTS | TxD  |     |     |   |     |    |    |      |     |    | サービスポート                                        |
|            | LP-XW65              | MiniDIN8 | -      | RxD |     |     | GND | RTS/<br>CTS | TxD  |     |     |   |     |    |    |      |     |    | サービスポート                                        |
|            | LP-WXL46             | MiniDIN8 | -      | RxD |     |     | GND | RTS/<br>CTS | TxD  |     |     |   |     |    |    |      |     |    | サービスポート                                        |
|            | LC-XB42D             | MiniDIN8 | -      | RxD |     |     | GND |             | TxD  |     |     |   |     |    |    |      |     |    |                                                |
| EIKI       | LC-XS25D             | Dsub9    | Male   |     | RxD | TxD |     | GND         |      | RTS | стѕ |   |     |    |    |      |     |    |                                                |
|            | LC-XS30D             | Dsub9    | Male   |     | RxD | TxD |     | GND         |      | RTS | стѕ |   |     |    |    |      |     |    |                                                |
|            | EB-85                | Dsub9    | Male   |     | RxD | TxD | DTR | GND         | DSR  |     |     |   |     |    |    |      |     |    |                                                |
| EPSON      | EB-826W              | Dsub9    | Male   |     | RxD | TxD | DTR | GND         | DSR  |     |     |   |     |    |    |      |     |    |                                                |
| EFSON      | EB-825               | Dsub9    | Male   |     | RxD | TxD | DTR | GND         | DSR  |     |     |   |     |    |    |      |     |    |                                                |
|            | EB-410W              | Dsub9    | Male   |     | RxD | TxD | DTR | GND         | DSR  |     |     |   |     |    |    |      |     |    |                                                |
|            | CP-X3010J            | Dsub9    | Male   |     | RxD | TxD |     | GND         |      | RTS | стѕ |   |     |    |    |      |     |    | 記載:市販のクロスケーブルを使用する。                            |
|            | CP-X2510J            | Dsub9    | Male   |     | RxD | TxD |     | GND         |      | RTS | стѕ |   |     |    |    |      |     |    | 記載:市販のクロスケーブルを使用する。                            |
| ппаспі     | CP-X417J             | Dsub9    | Male   |     | RxD | TxD |     | GND         |      | RTS | стѕ |   |     |    |    |      |     |    | 記載:市販のクロスケーブルを使用する。                            |
|            | CP-X308J             | Dsub9    | Male   |     | RxD | TxD |     | GND         |      | RTS | стѕ |   |     |    |    |      |     |    | 記載:市販のクロスケーブルを使用する。                            |
|            | PT-LB90              | Dsub9    | Female |     | TxD | RxD |     | GND         |      | RTS | стѕ |   |     |    |    |      |     | Ĩ  |                                                |
|            | PT-LB90NT            | Dsub9    | Female |     | TxD | RxD |     | GND         |      | RTS | стѕ |   |     |    |    |      |     | ľ  |                                                |
| Panasonic  | PT-LB75V             | Dsub9    | Female |     | TxD | RxD |     | GND         |      | RTS | стѕ |   |     |    |    |      |     | ľ  |                                                |
|            | PT-LB78V             | Dsub9    | Female |     | TxD | RxD |     | GND         |      | RTS | стѕ |   |     |    |    |      |     |    |                                                |
|            | PT-LB51NT            | MiniDIN8 | Female |     |     | RxD | GND | TxD         |      |     |     |   |     |    |    |      |     | Ĩ  |                                                |
|            | EX530                | Dsub9    | Male   |     | RxD | TxD | DRT | GND         | DSR  | RTS | стѕ |   |     |    |    |      |     |    |                                                |
| Optoma     | EX525ST              | 3PIN     | -      | TxD | RxD | GND |     |             |      |     |     |   |     |    |    |      |     | T  |                                                |
|            | NP600SJ              | Dsub9    | Male   |     | RxD | TxD |     | GND         |      | RTS | стѕ |   |     |    |    |      |     |    |                                                |
|            | NP500WSJ             | Dsub9    | Male   |     | RxD | TxD |     | GND         |      | RTS | стѕ |   |     |    |    |      |     |    |                                                |
|            | NP215J               | Dsub9    | Male   |     | RxD | TxD |     | GND         |      | RTS | стѕ |   |     |    |    |      |     |    |                                                |
| NEC        | NP210J               | Dsub9    | Male   |     | RxD | TxD |     | GND         |      | RTS | стѕ |   |     |    |    |      |     |    |                                                |
|            | NP115J               | Dsub9    | Male   |     | RxD | TxD |     | GND         |      | RTS | стѕ |   |     |    |    |      |     | T  |                                                |
|            | NP110J               | Dsub9    | Male   |     | RxD | TxD |     | GND         |      | RTS | стѕ |   |     |    |    |      |     | T  |                                                |
|            | PG-F212X             | Dsub9    | Male   | ĺ   | RxD | TxD |     | GND         |      | RTS | стѕ |   |     |    |    |      |     |    | プロジェクター付属の変換ケーブルを使用します。<br>(MiniDIN9 -> Dsub9) |
| SHARP      | PG-F312X             | Dsub9    | Male   |     | RxD | TxD |     | GND         |      | RTS | стѕ |   |     |    |    |      |     |    | プロジェクター付属の変換ケーブルを使用します。<br>(MiniDIN9 -> Dsub9) |
|            | PG-F255W             | Dsub9    | Male   |     | RxD | TxD |     | GND         |      | RTS | стѕ |   |     |    |    |      |     |    | プロジェクター付属の変換ケーブルを使用します。<br>(MiniDIN9 -> Dsub9) |
|            | XD280U               | MiniDIN8 | -      | RxD |     |     | GND |             |      | ТхD |     |   |     |    |    |      |     |    |                                                |
| MITSUBISHI | XD250U               | MiniDIN8 | -      | RxD |     |     | GND |             |      | ТхD |     |   |     |    |    |      |     |    |                                                |
|            | LVP-WD510            | Dsub9    | Male   |     | RxD | ТхD |     | GND         |      |     |     |   |     |    |    |      |     |    | 記載:市販のクロスケーブルを使用する。                            |
| la E       | IN2100               | Dsub9    | Male   |     | RxD | TxD | DTR | GND         | DSR  | RTS | стѕ |   |     |    |    |      |     |    |                                                |
| InFocus    | IN2104EP             | Dsub9    | Male   |     | RxD | TxD | DTR | GND         | DSR  | RTS | стѕ |   |     |    |    |      |     |    |                                                |

付属の RS ケーブルを使用します。 専用のケーブルを作成して使用します。

# ← L M C→ は株式会社エルモ社の登録商標です。 本書に記載されている会社名、製品名は、各社の商標または登録商標です。

#### 製品のお問い合わせは、下記営業部へ

エルモソリューション販売株式会社

|   |            | U         | RL:http://www.elmosolution.co.jp |                  |
|---|------------|-----------|----------------------------------|------------------|
|   | AV 営業本部    | 〒108-0073 | 東京都港区三田三丁目 12 番 16 号 山光ビル 4 階    | TEL.03-3453-6471 |
|   | セキュリティ営業本部 | 〒108-0073 | 東京都港区三田三丁目 12 番 16 号 山光ビル4階      | TEL.03-3453-6471 |
| I | ■ 九州営業部    | 〒812-0039 | 福岡市博多区冷泉町2番8号 朝日プラザ祇園2階          | TEL.092-281-4131 |
| I | ■ 中国営業部    | 〒730-0041 | 広島市中区小町5番8号 ドルチェ2階               | TEL.082-248-4800 |
| I | ■ 東北営業部    | 〒980-0023 | 仙台市青葉区北目町1番18号 ピースビル北目町4階        | TEL.022-266-3255 |
| I | ■ 近畿四国営業部  | 〒540-0039 | 大阪市中央区東高麗橋2番4号                   | TEL.06-6942-3221 |
| I | ■ 中部営業部    | 〒467-8567 | 名古屋市瑞穂区明前町 6 番 14 号              | TEL.052-811-5261 |
| I | ■ 首都圏営業部   | 〒108-0073 | 東京都港区三田三丁目 12 番 16 号 山光ビル4階      | TEL.03-3453-6471 |
|   | 営業本部       | 〒550-0014 | 大阪市西区北堀江三丁目 12 番 23 号 三木産業ビル7 階  | TEL.06-7670-0025 |

6X1CRCA11 R3-Gx